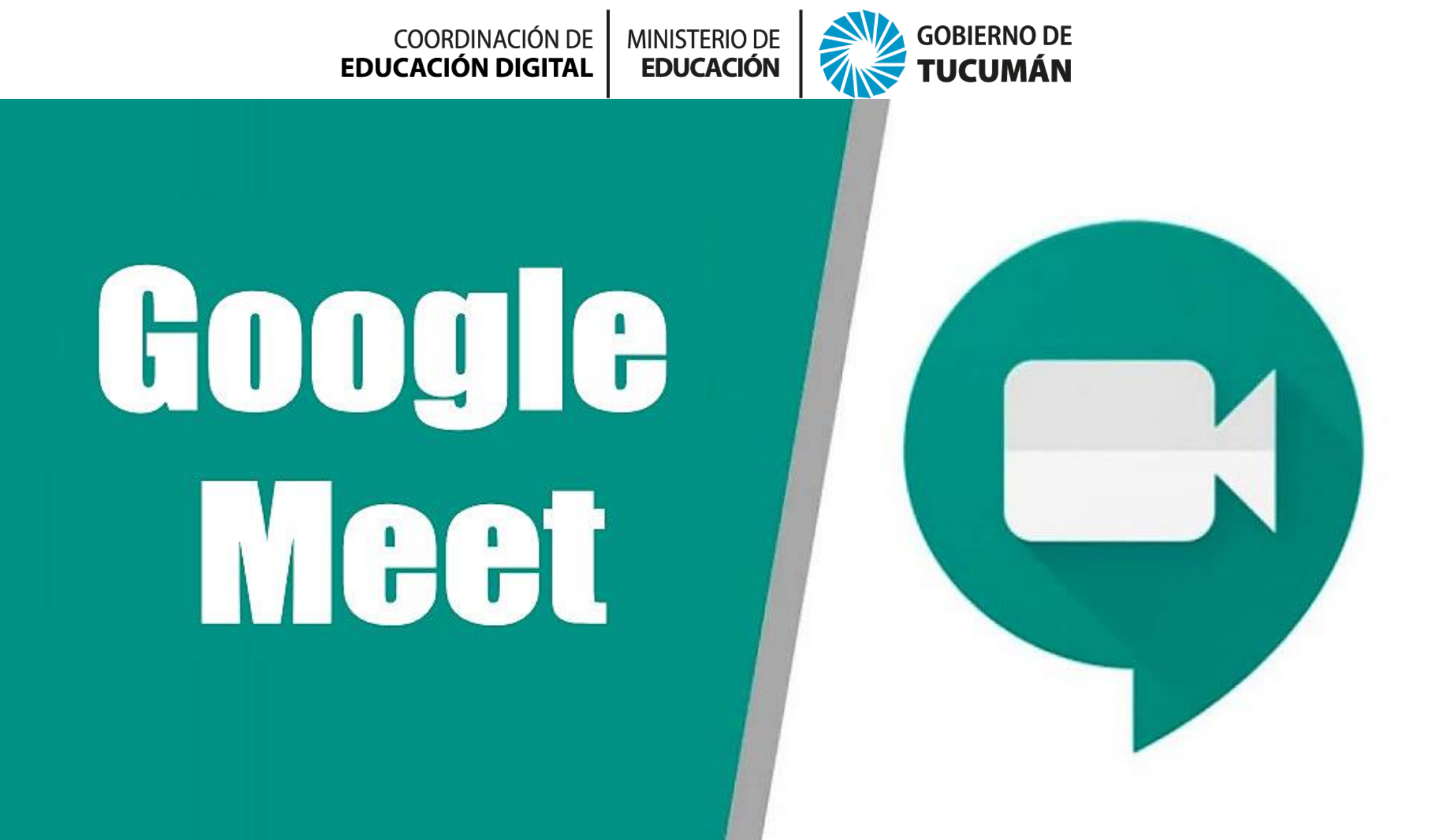

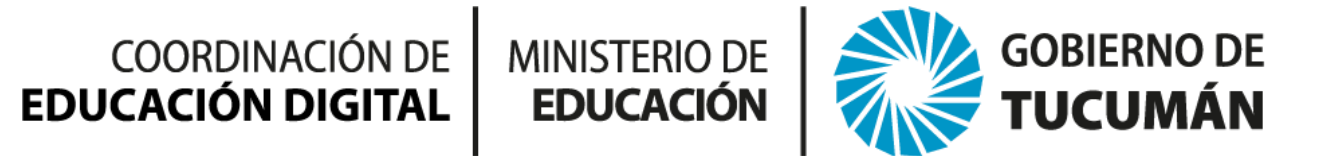

## Cómo realizar videoconferencias con Google Meet

Google Meet permite reunirse por videoconferencia fácilmente. Únete desde cualquier navegador web moderno o descarga la aplicación. Así de sencillo.

### Qué es Google Meet

Google ha puesto las videoconferencias de nivel empresarial a disposición de todo el mundo. Ahora, cualquiera que tenga una cuenta de Google puede crear una reunión online con hasta **100 participantes** y reunirse durante **60 minutos por sesión** (un máximo de 24 horas por reunión hasta el 30 de septiembre del 2020)

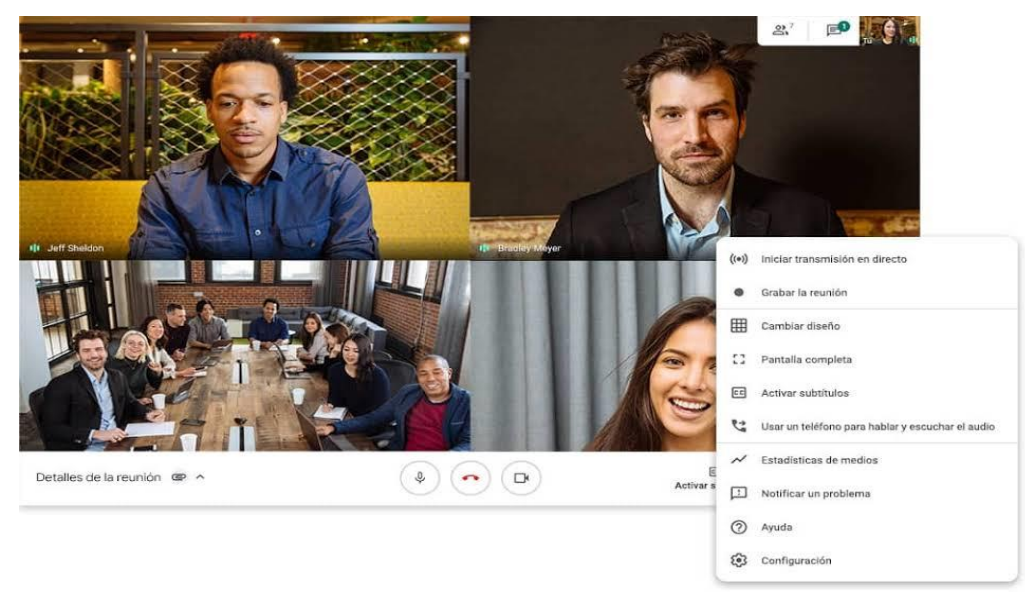

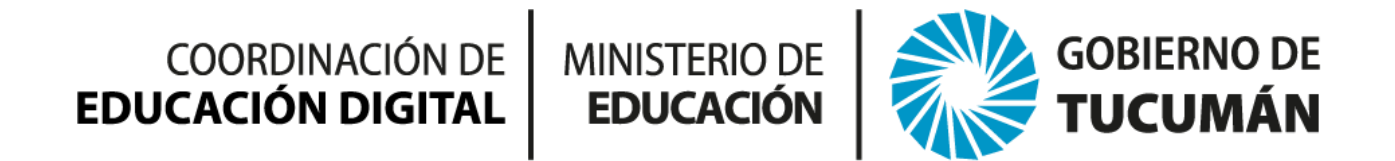

## Cómo acceder a Google Meet

#### **DESDE TU COMPUTADORA:**

Utiliza cualquier navegador web moderno; no hace falta descargar nada Puedes iniciar una reunión o unirte a una reunión desde cualquier navegador moderno con un ordenador de escritorio o portátil. No hay que instalar software adicional.

#### **DESDE TU TELÉFONO O TABLET:**

Descarga la aplicación móvil Google Meet.

Organiza reuniones, participa en ellas o comparte tu pantalla desde la aplicación móvil Google Meet. Descárgala en Google Play o en el App Store de Apple.

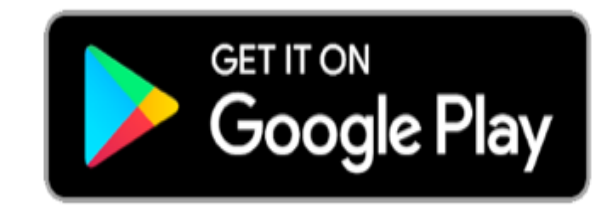

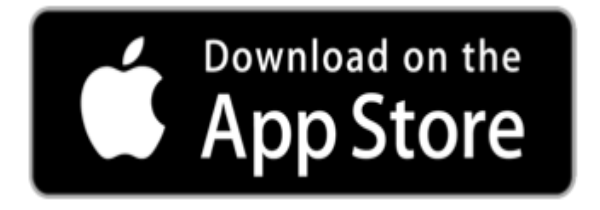

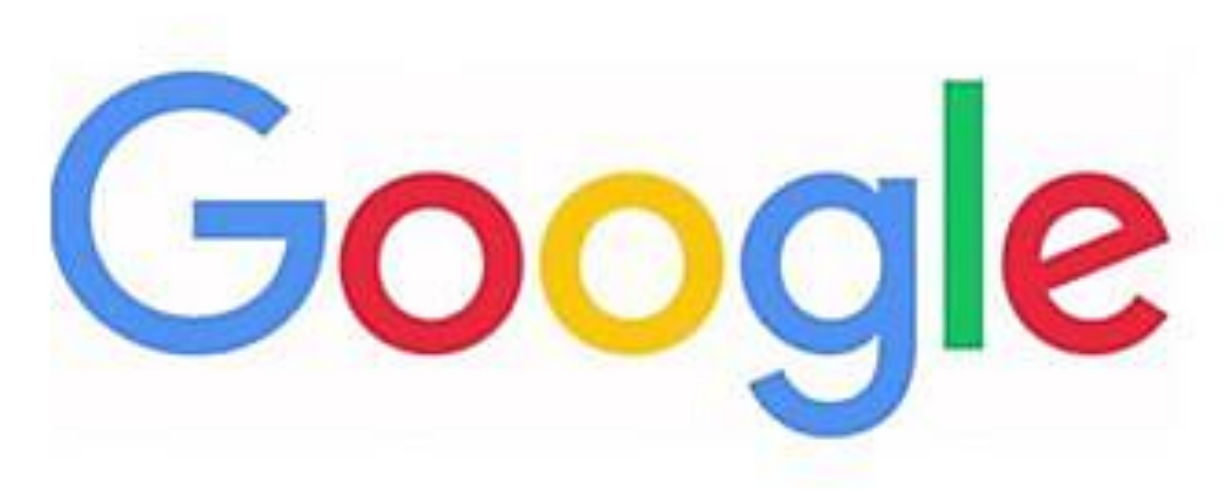

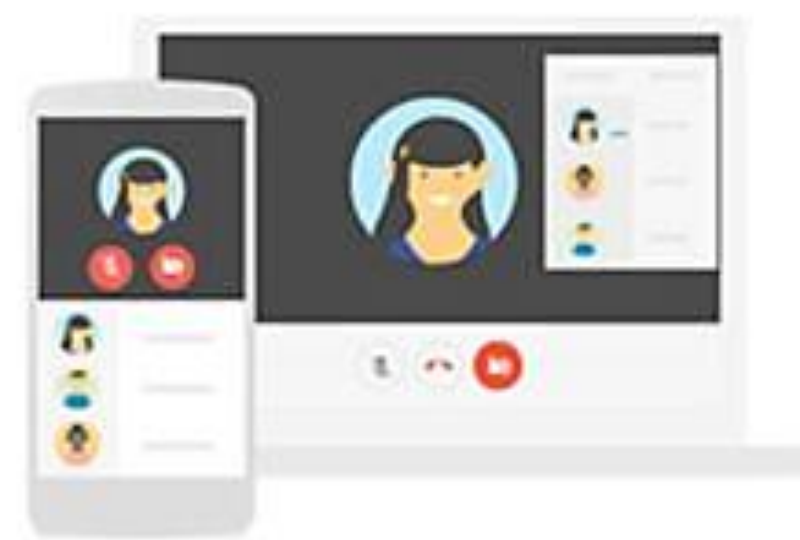

### INICIO RÁPIDO A UNA REUNIÓN

# DESDE LA COMPUTADORA

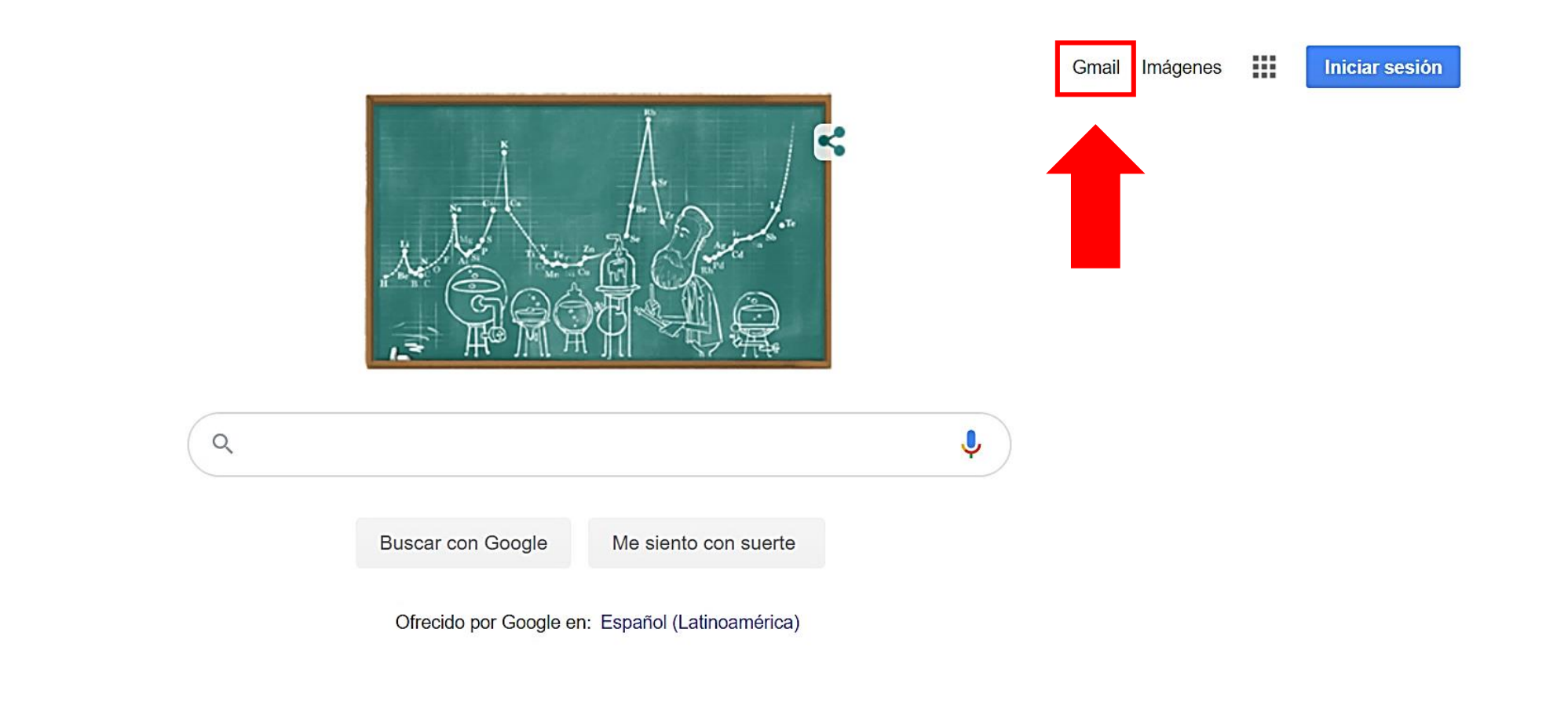

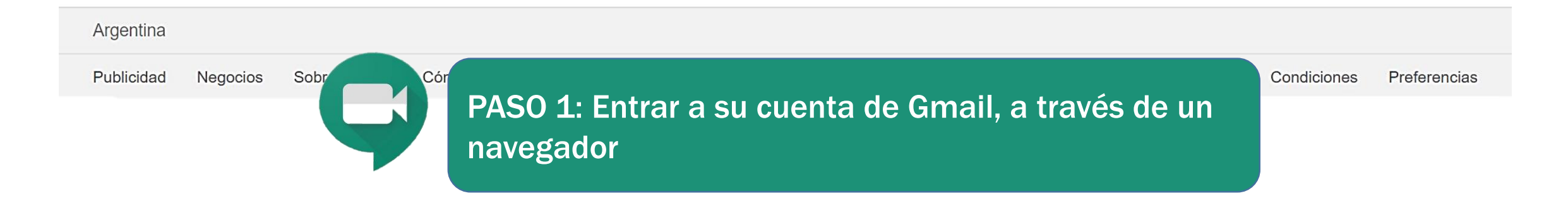

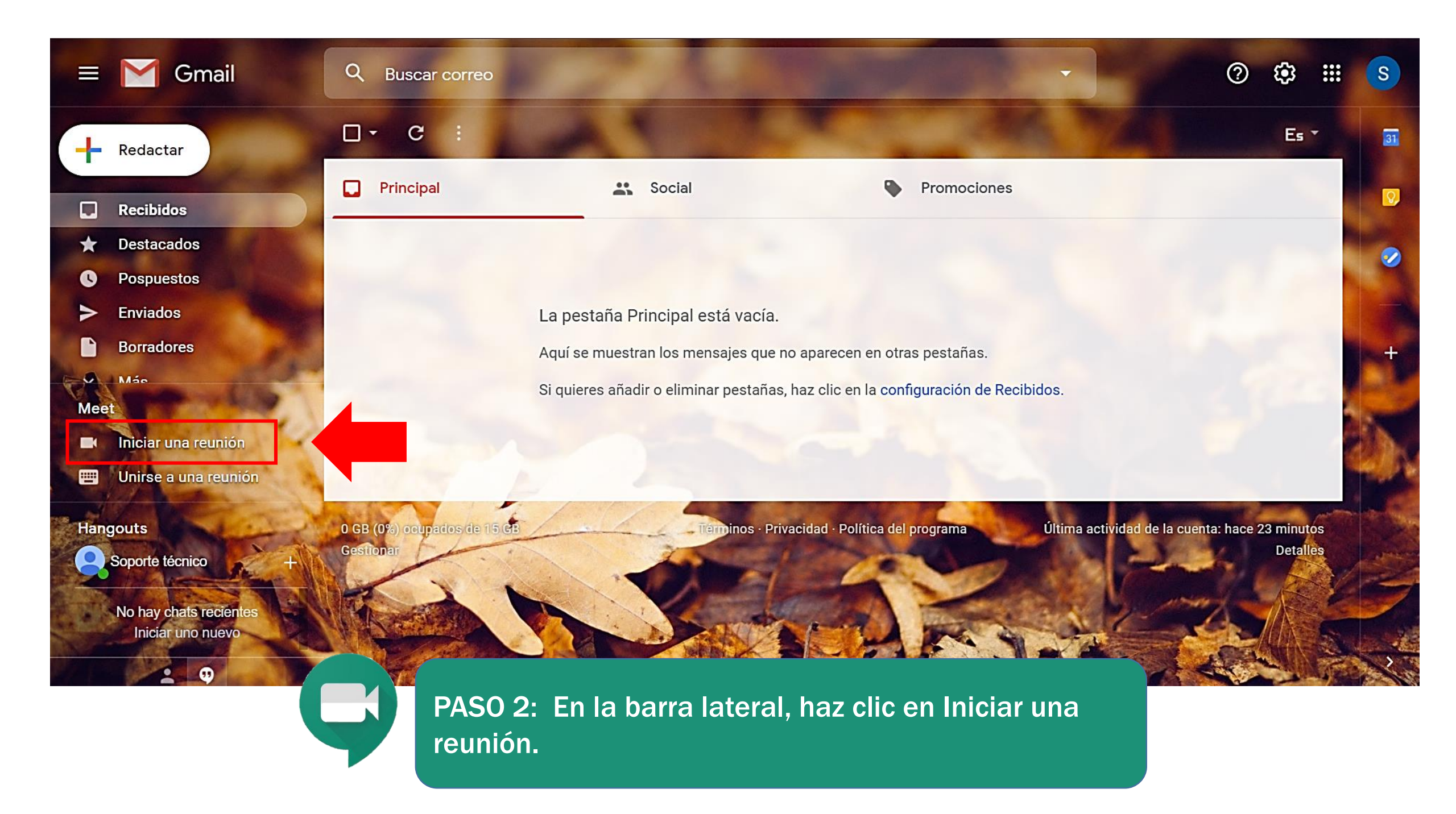

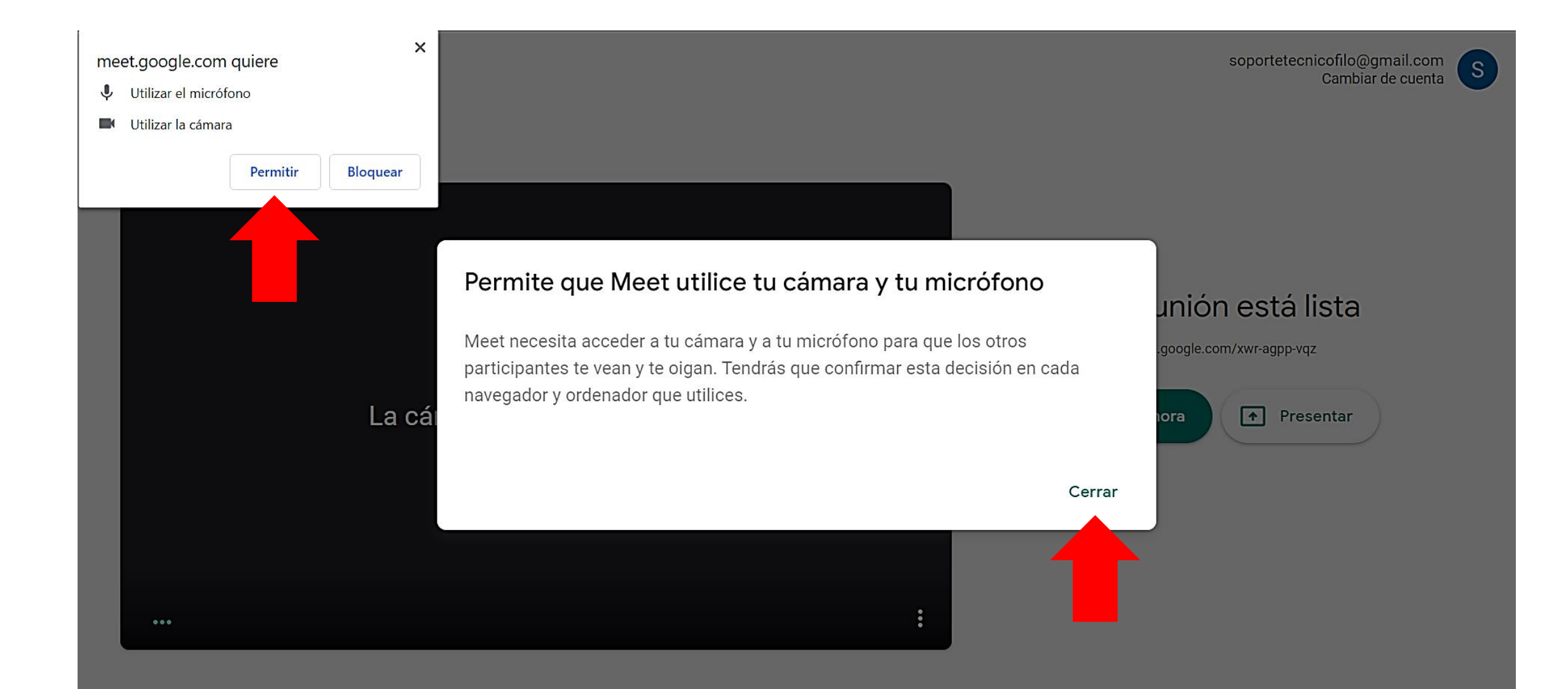

PASO 3: Confirma permisos de google, para utilizar tu micrófono y cámara. Luego presiona 'Cerrar'.

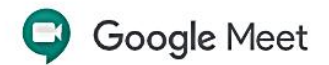

soportetecnicofilo@gmail.com Cambiar de cuenta

S

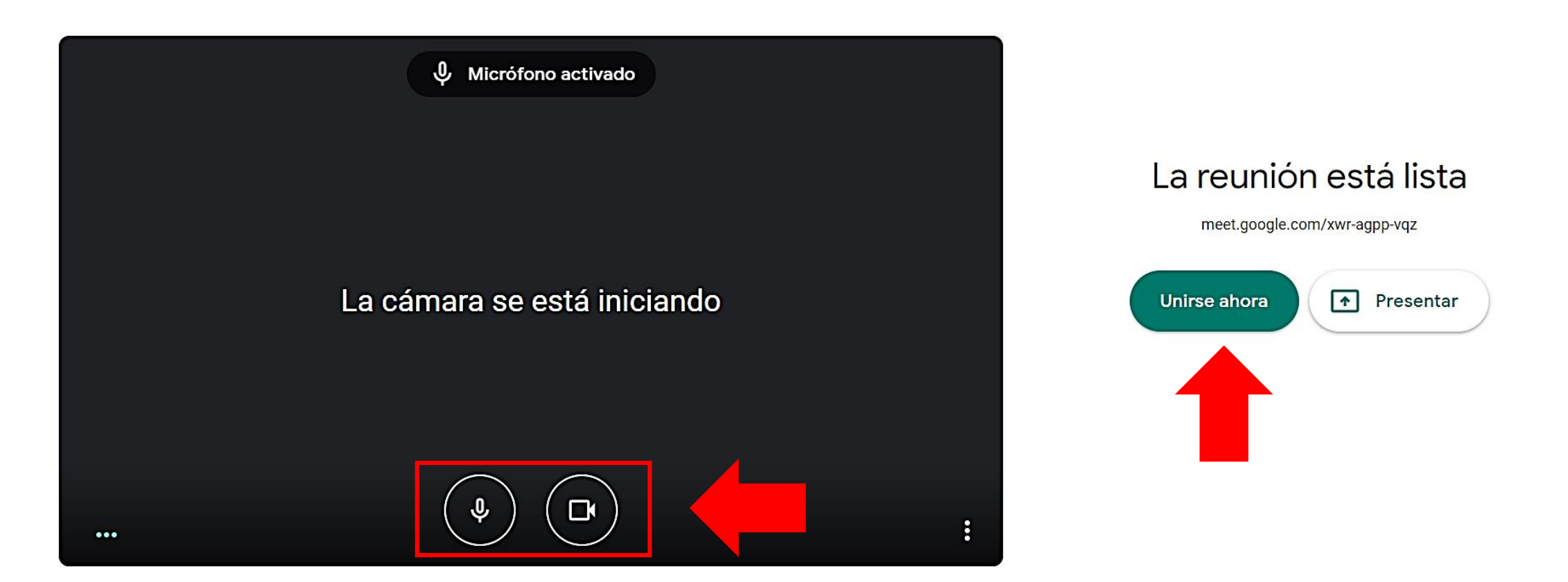

PASO 4: Verifica que éste activado el micrófono y la cámara. Luego presiona 'Unirse ahora'.

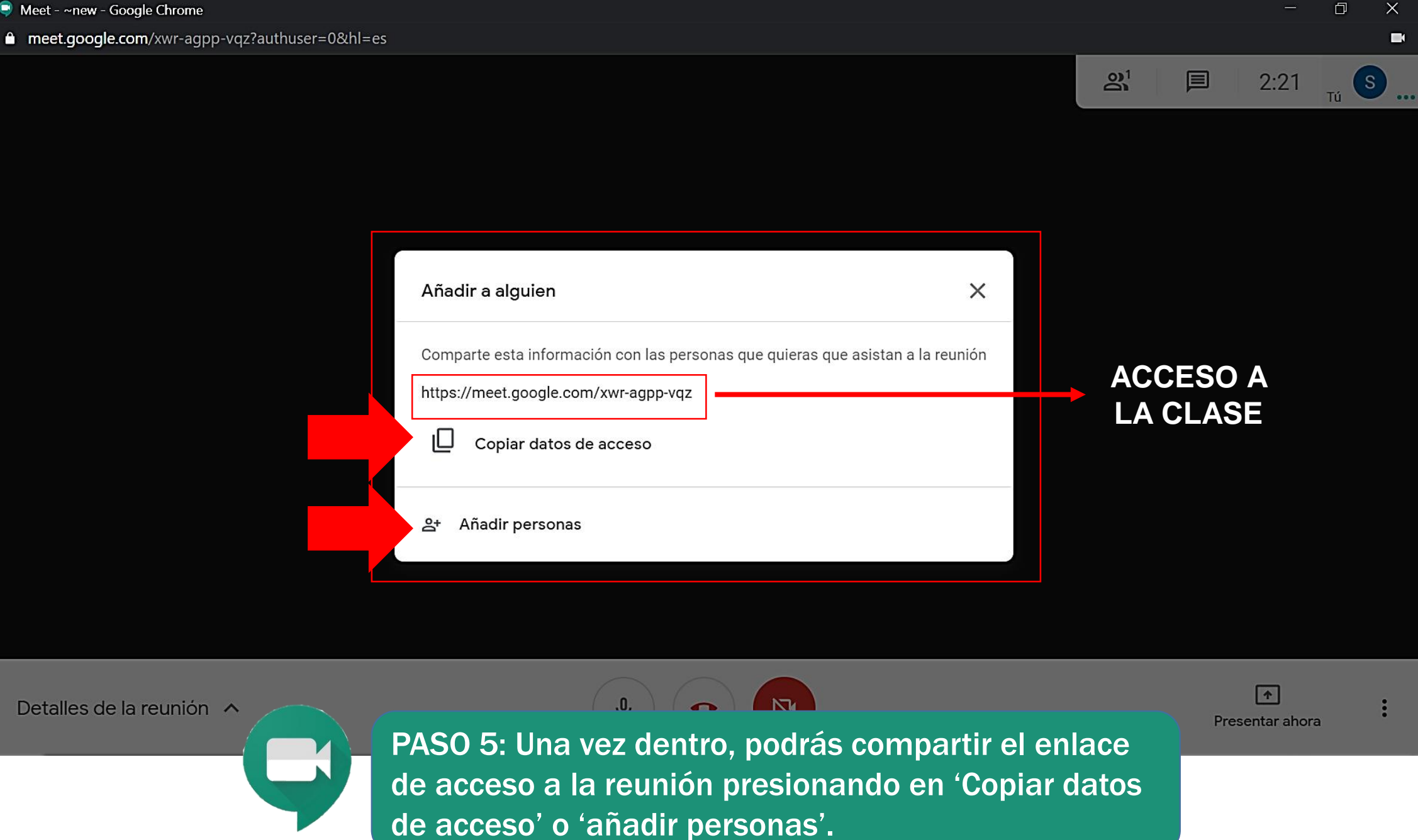

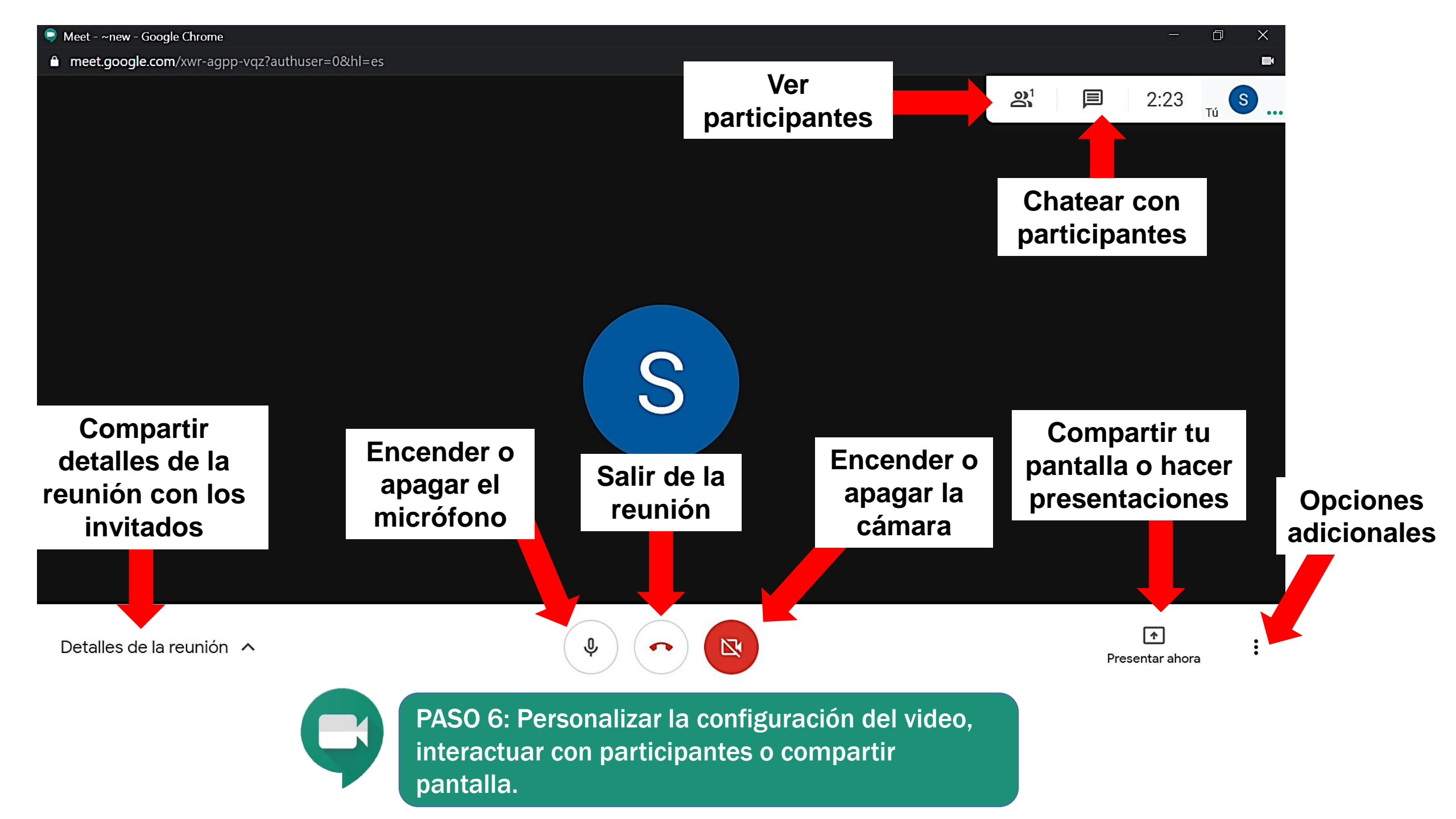

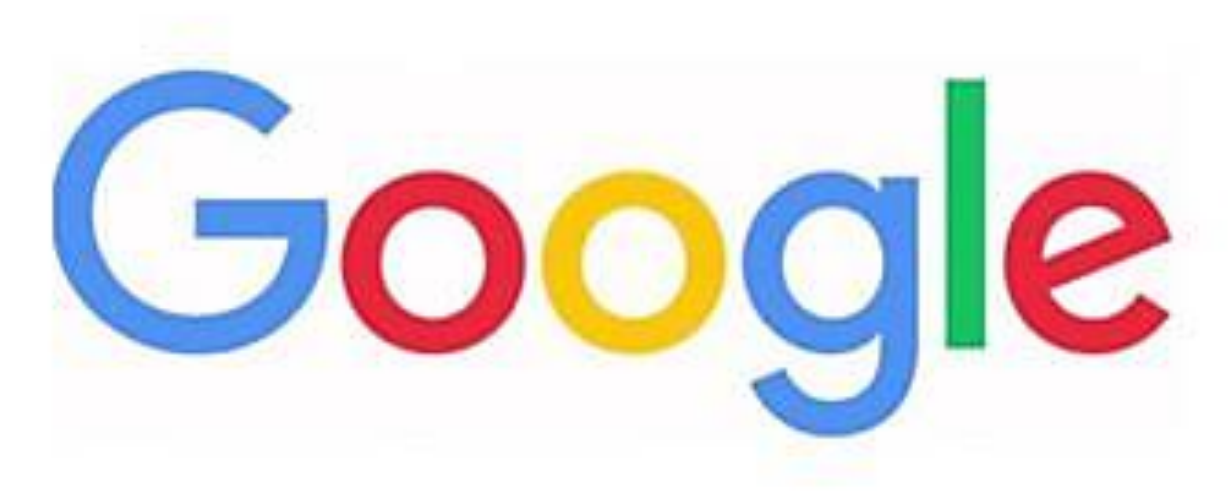

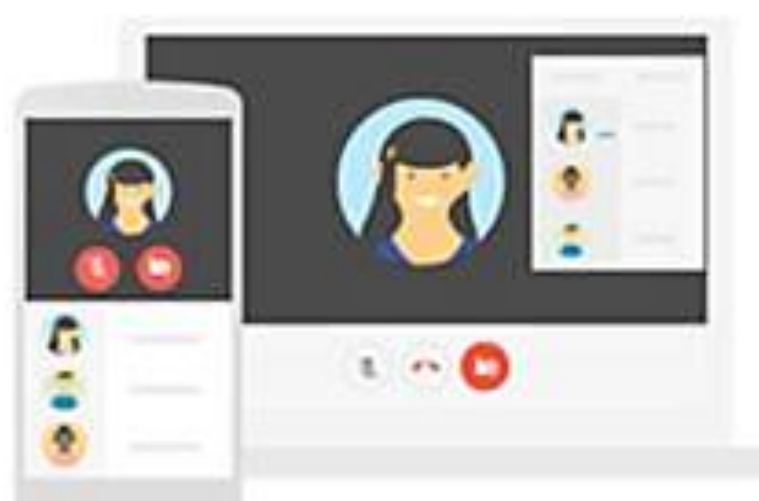

PROGRAMAR UNA REUNIÓN CON EL CALENDARIO DE GOOGLE

# DESDE LA COMPUTADORA

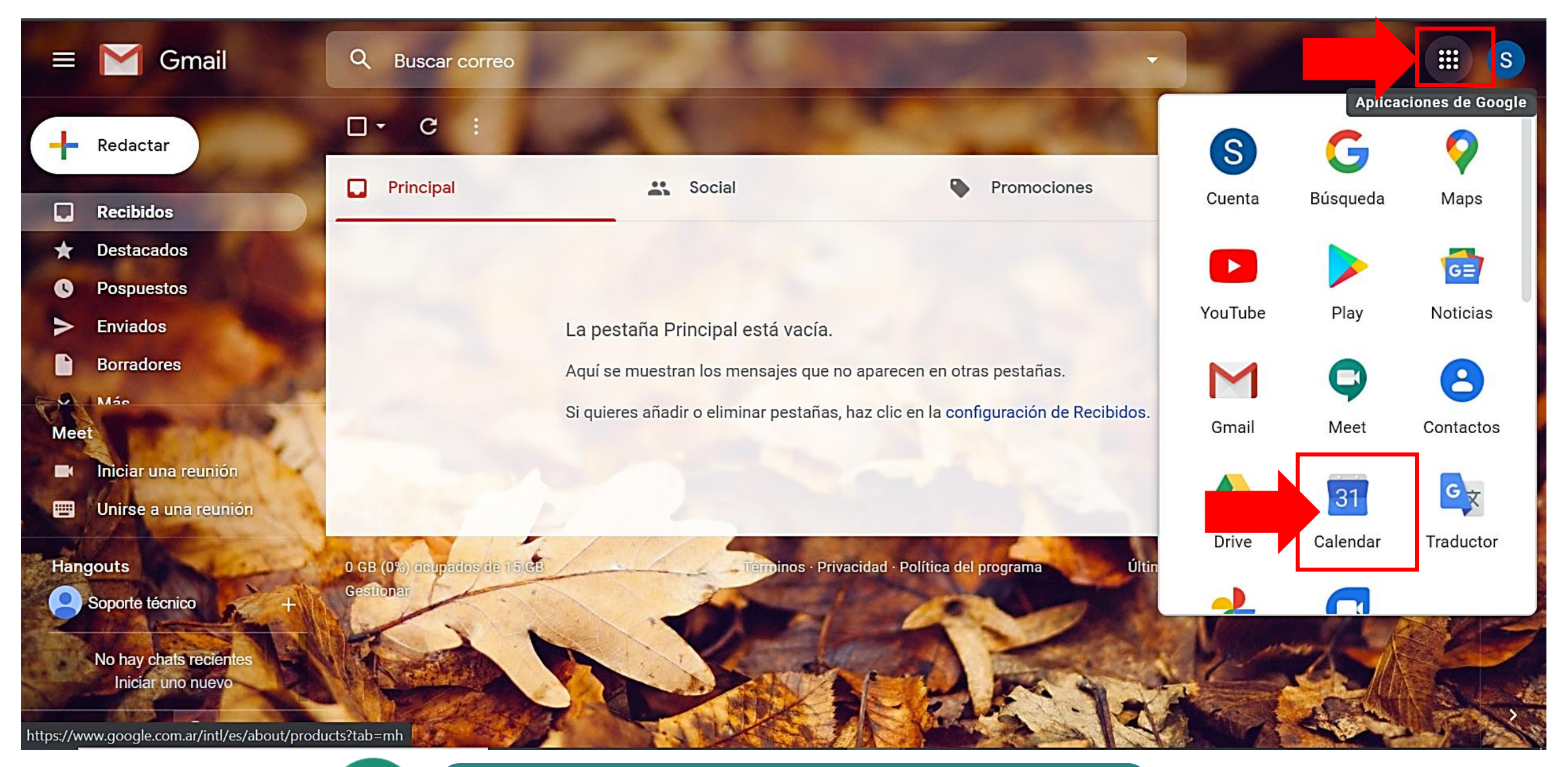

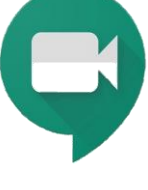

PASO 1: Ingresar a Gmail. Presionar en las aplicaciones de google, e ingresar a 'Calendar'

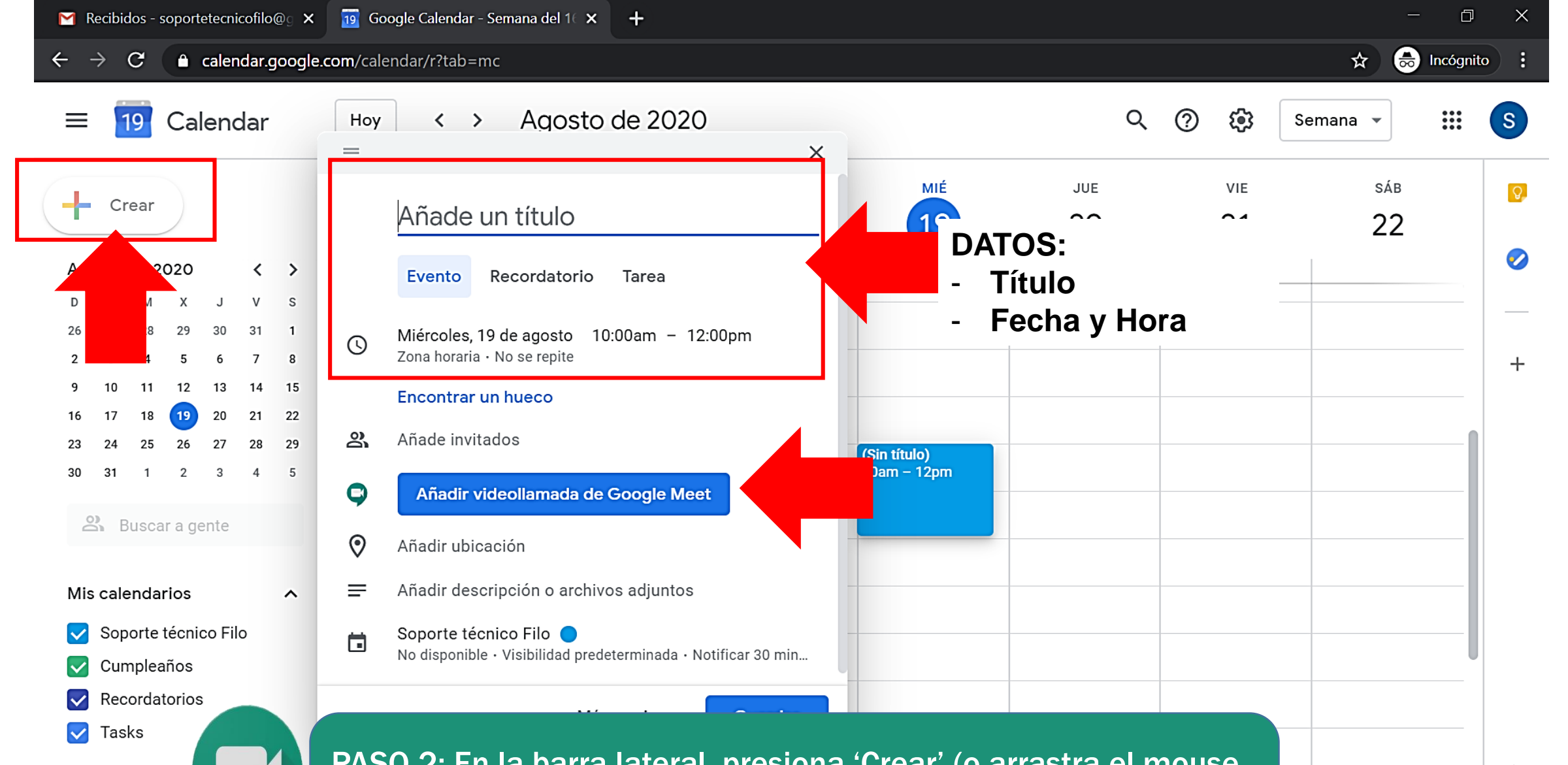

PASO 2: En la barra lateral, presiona 'Crear' (o arrastra el mouse en el horario que desee crear la reunión). Completa los datos y luego presiona 'Añadir videollamada de Google Meet'.

Otros calendari

>

 $\leftarrow$ 

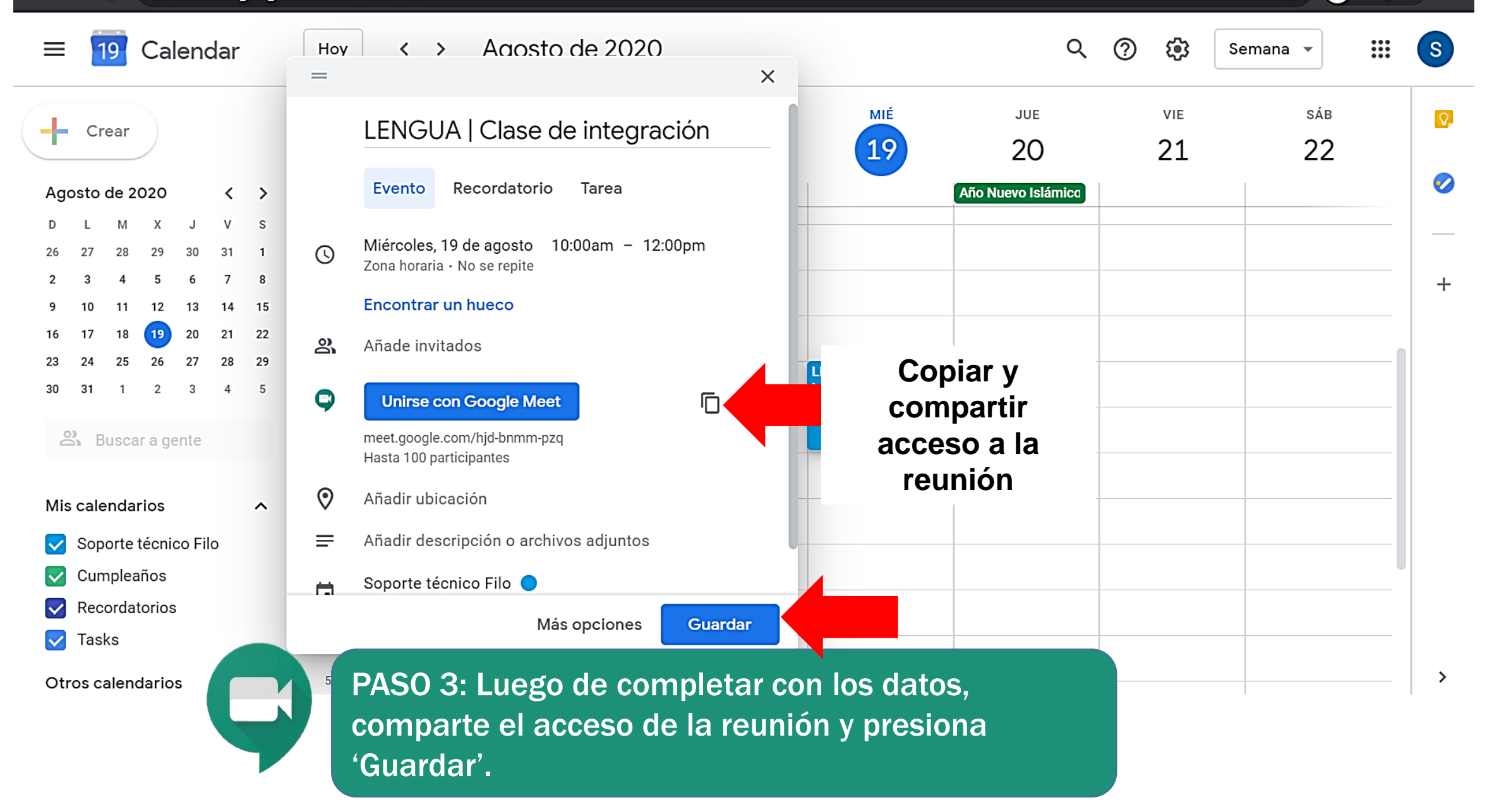

E

Incógnito

☆

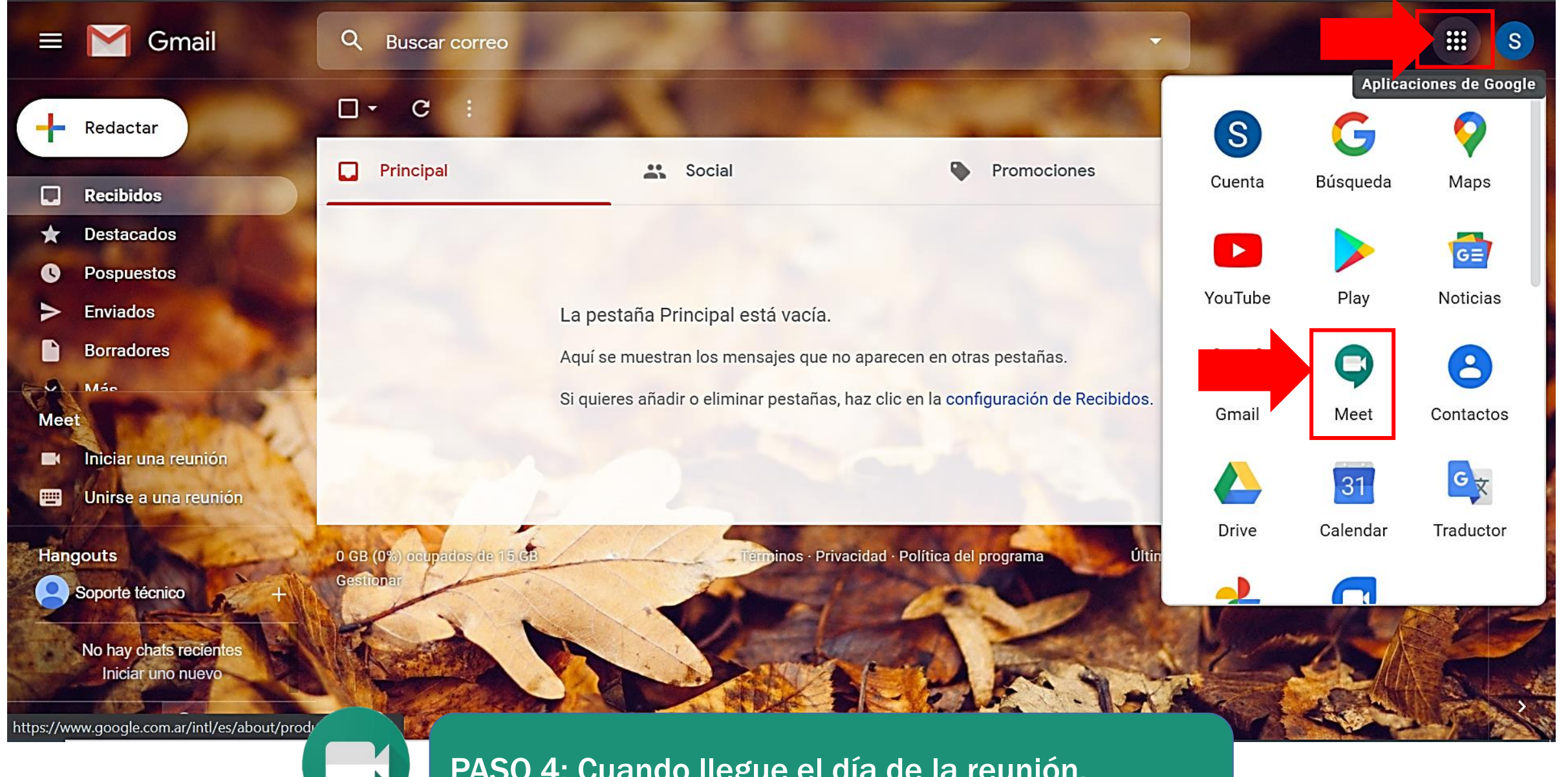

PASO 4: Cuando llegue el día de la reunión, presiona en 'aplicaciones' y luego en 'Meet'

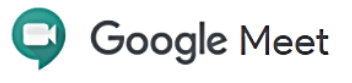

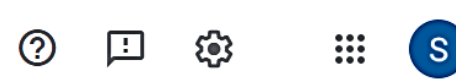

☆

😸 Incógnito

## Videollamadas Premium. Ahora gratis para todos.

Hemos rediseñado nuestro servicio de reuniones seguras para empresas, Google Meet, para que todo el mundo pueda usarlo de forma gratuita.

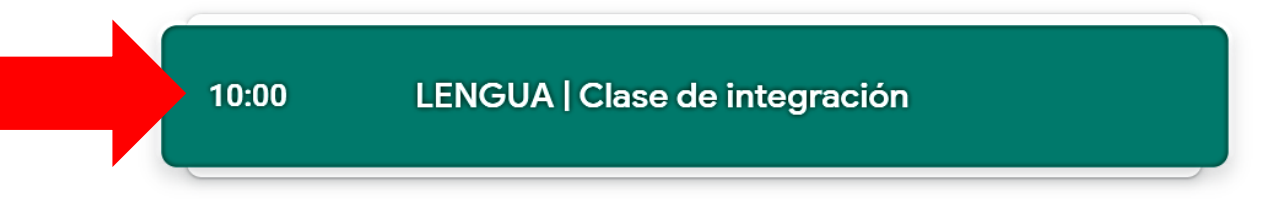

Desde tu cuenta de Google Calendar: soportetecnicofilo@gmail.com

🕑 Nueva reunión

Introduce un código o enlac

×

+

Más información sobre Google Meet

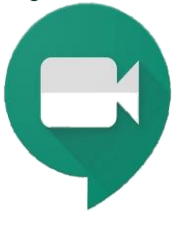

PASO 5: Presiona sobre la franja verde y accede a la reunión programada.

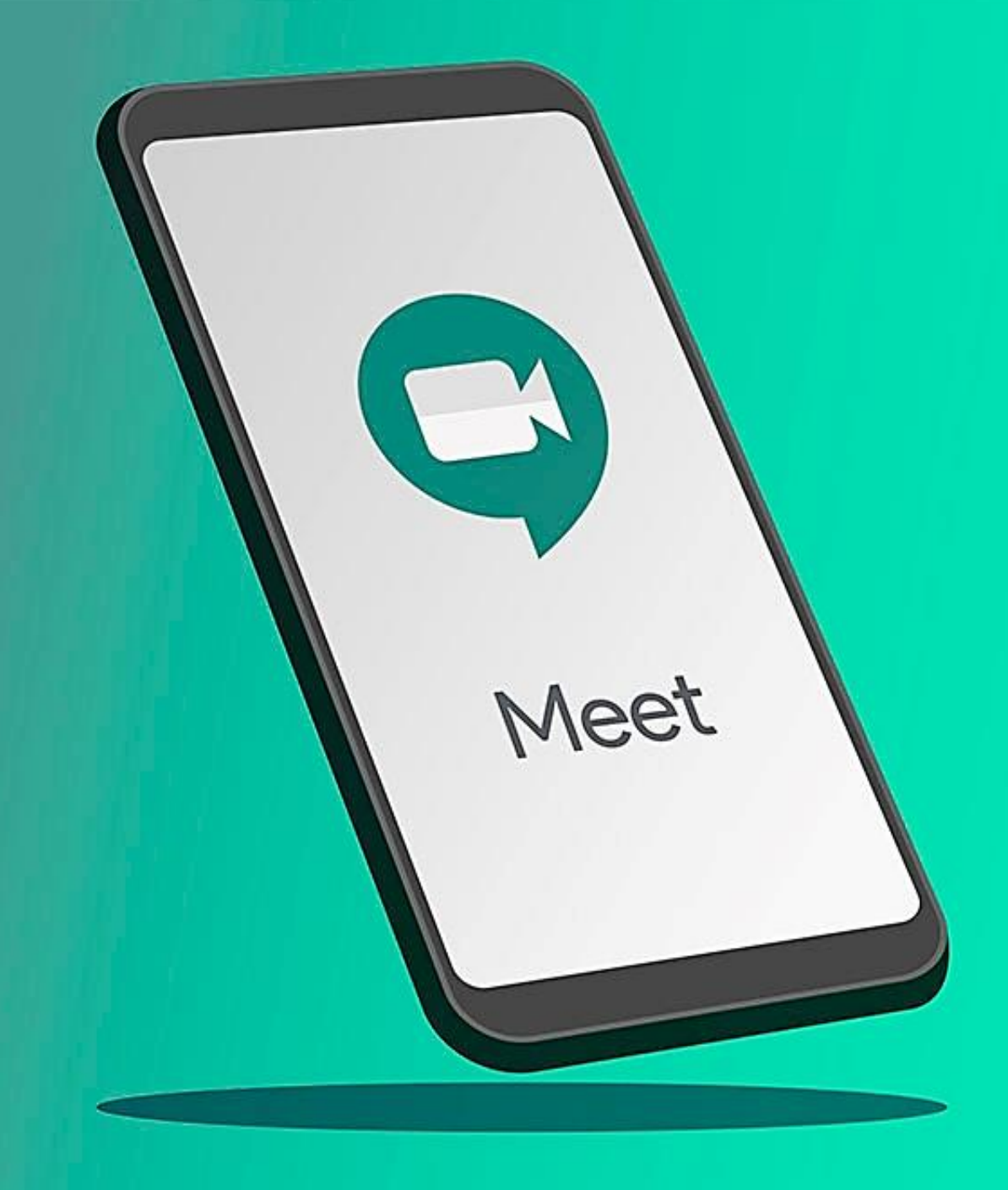

# DESDE UN CELULAR O TABLET

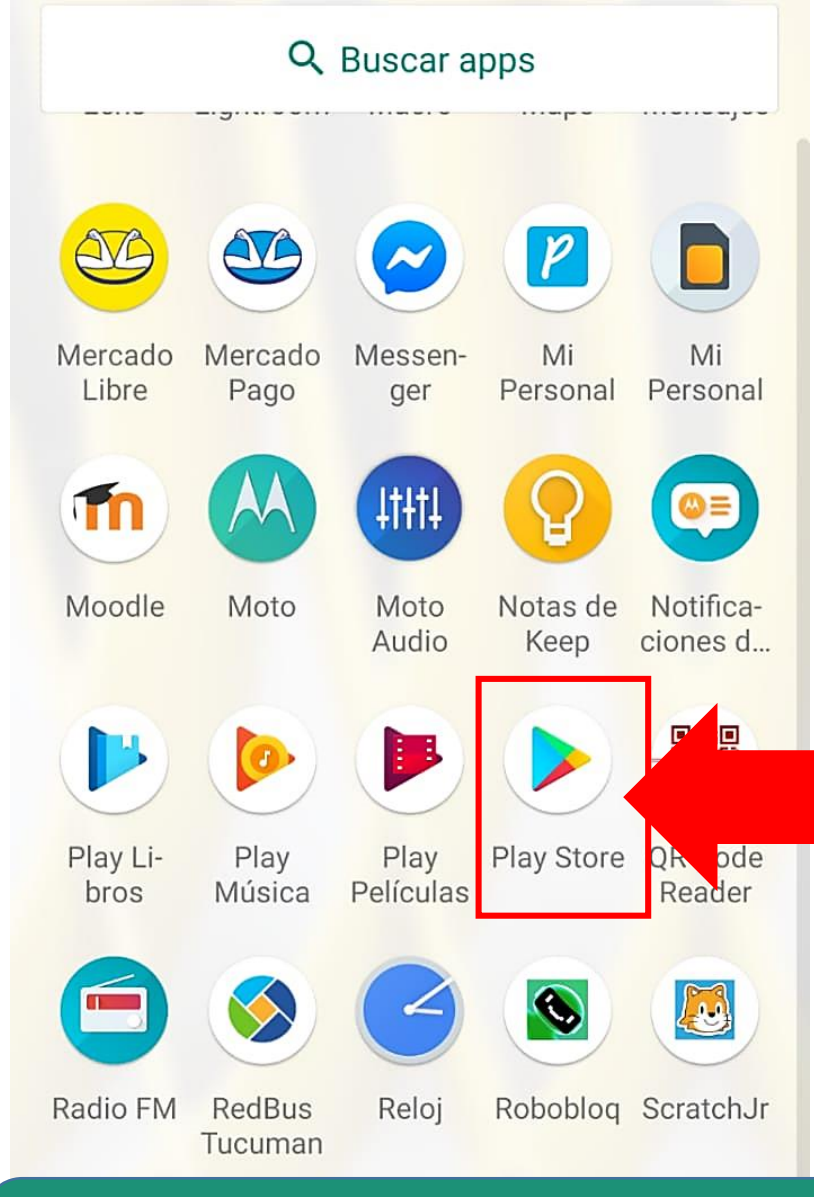

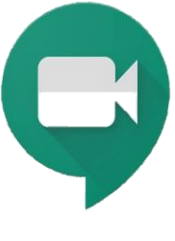

PASO 1: Debemos descargar la aplicación. Presiona en 'Play Store' o 'App Store'.

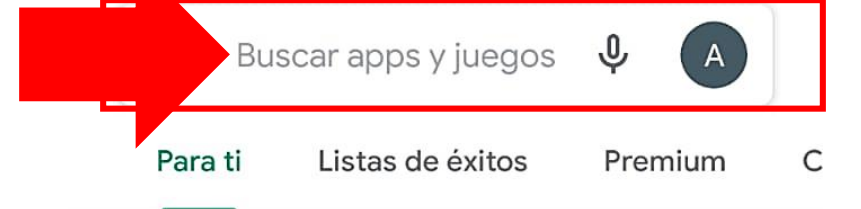

Nuestros juegos más populares  $\rightarrow$ 

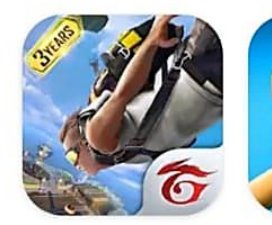

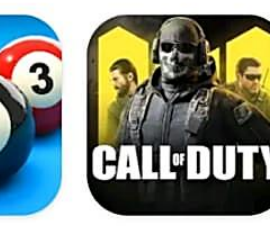

Mobile

1,5 GB

Garena Free Fire: **3volución** 580 MB

8 Ball Pool 55 MB

Call of Duty®: Sc 92

#### Anuncios Sugerencias para ti

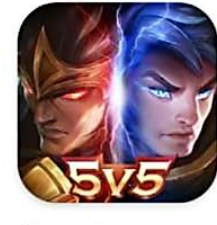

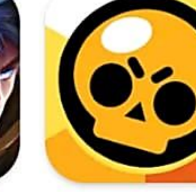

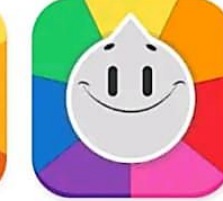

48 MB

Champions Legion | 5v5 MO... 100 MB

**Brawl Stars** 147 MB

Preguntados Ga 3v 58

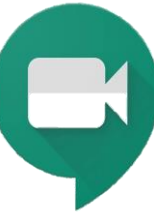

PASO 2: Presiona y coloca, en el buscador de aplicaciones, la app 'Google Meet'.

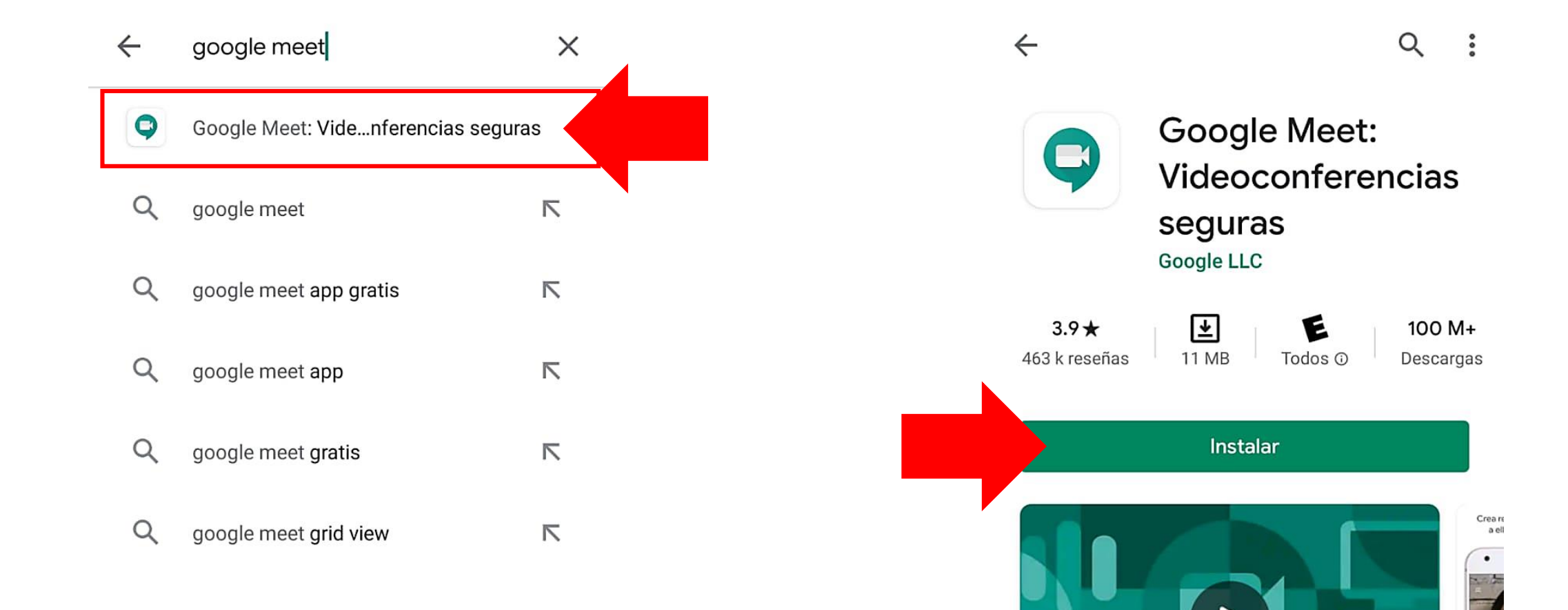

PASO 3: Presiona en la opción de 'Google Meet' sugerida.

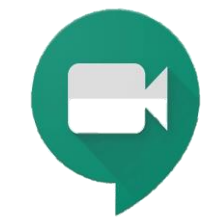

PASO 4: Presiona 'Instalar'.

Acoros do octa ann

+ based

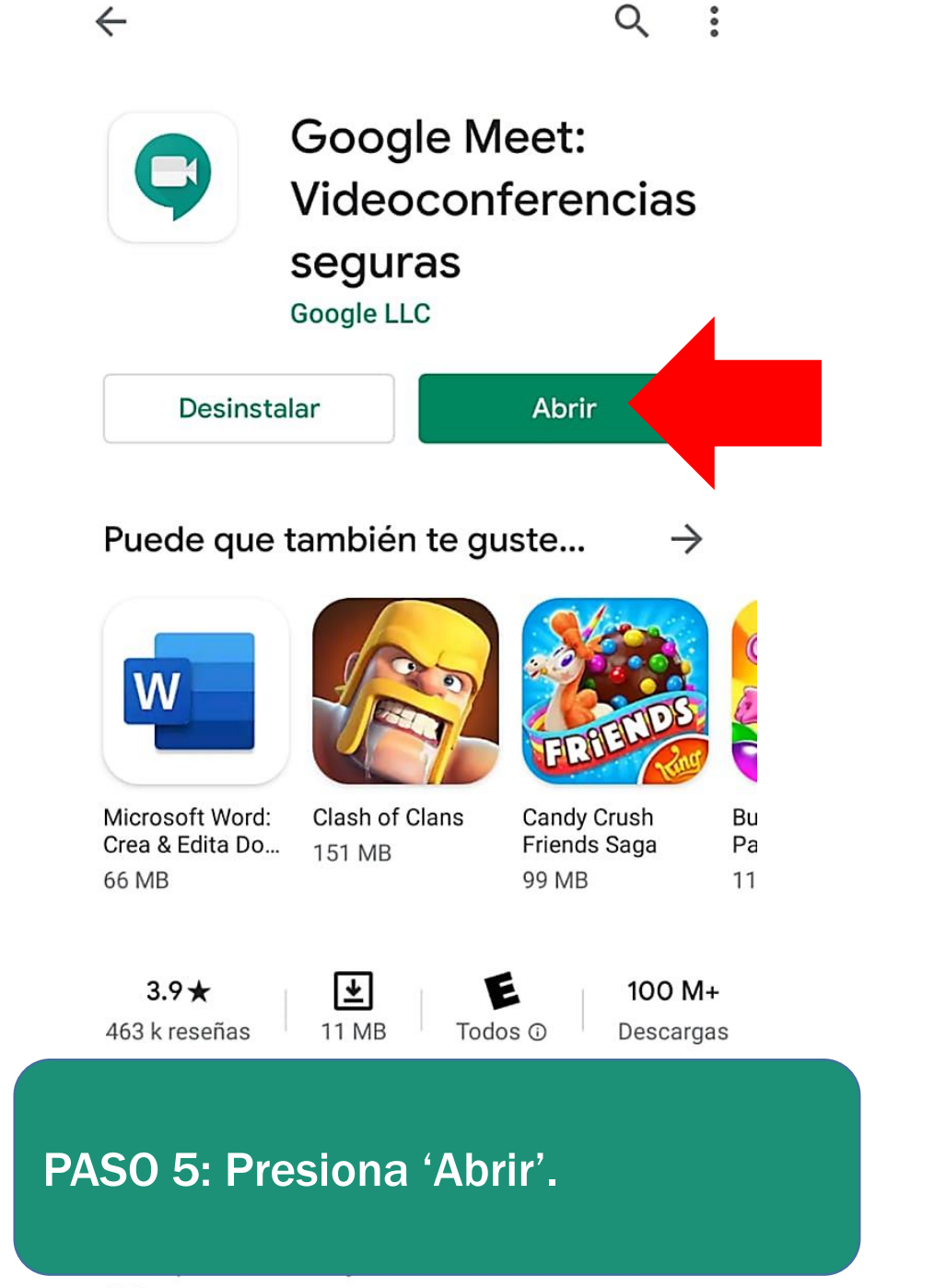

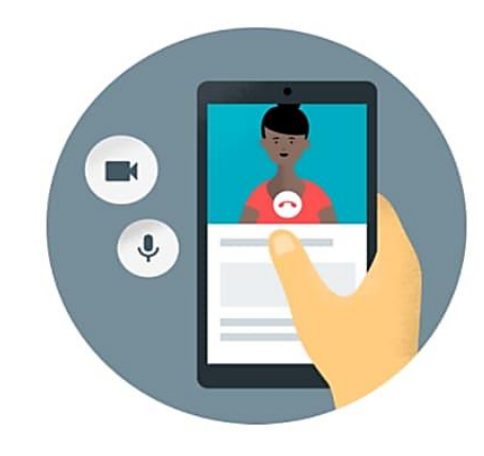

#### Bienvenido a Meet

Para hacer videollamadas en Meet, debes permitir el acceso a la videocámara y el micrófono de tu dispositivo

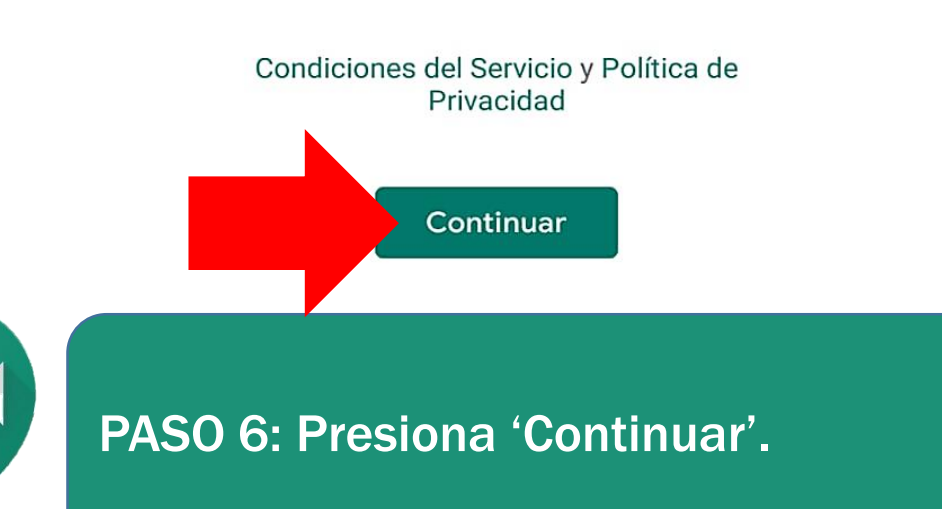

250 personas

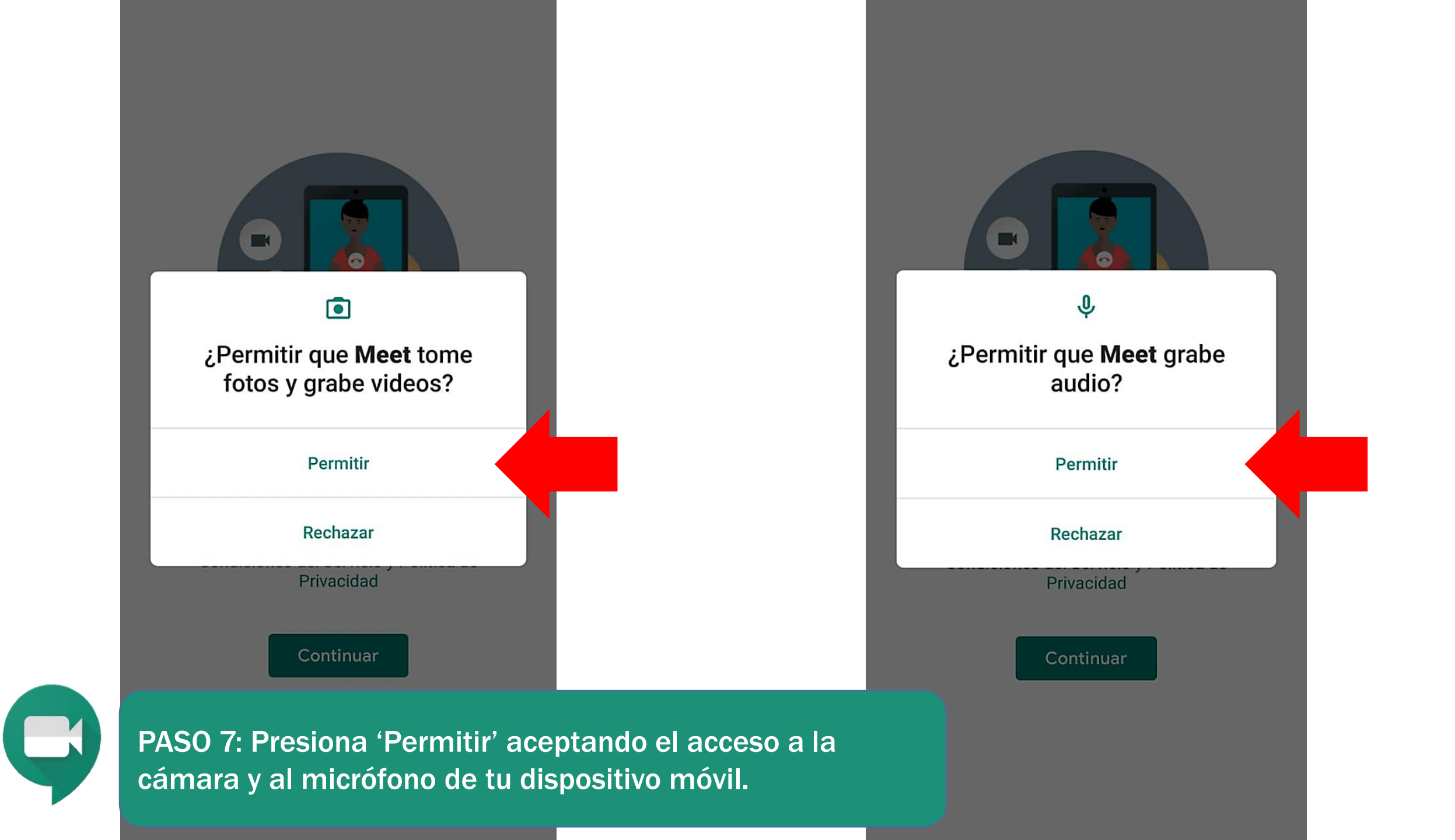

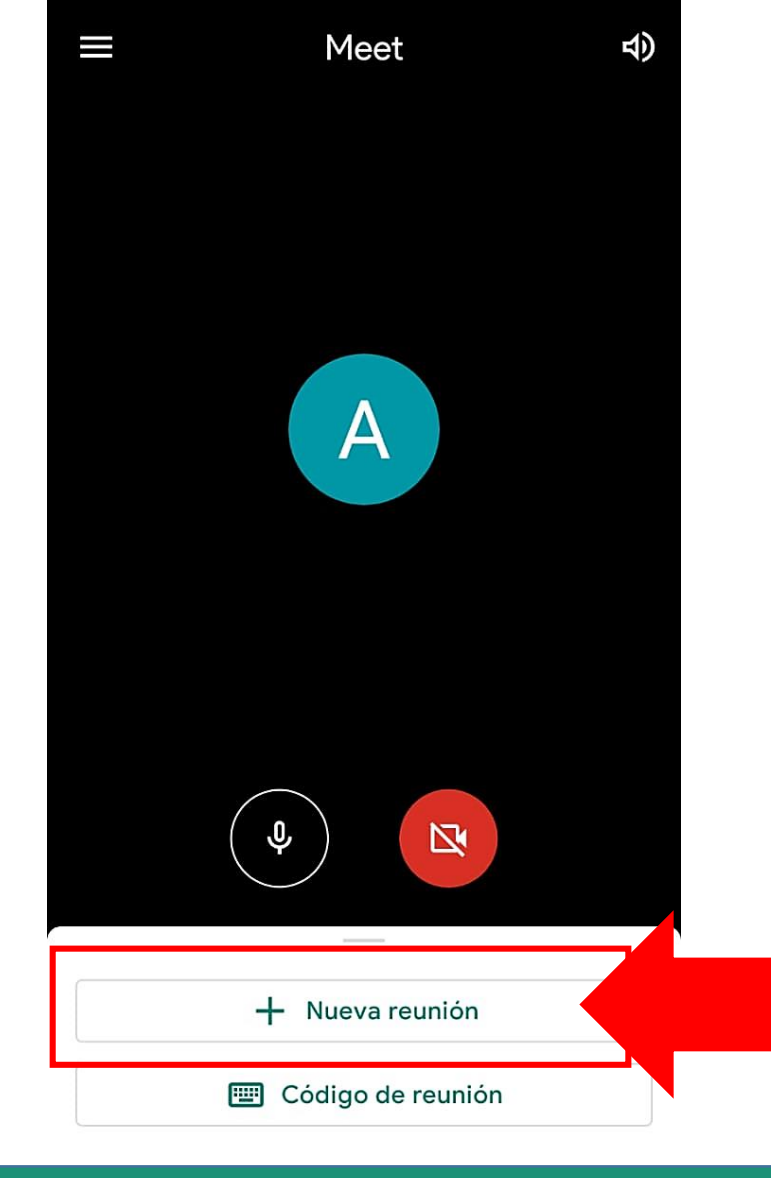

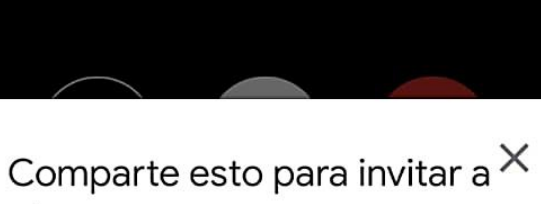

## otras personas

Comparte esta información con las personas con quienes quieras reunirte. Guárdala en algún lugar si te reunirás más tarde.

meet.google.com/uou-ymbi-zzw

Compartir

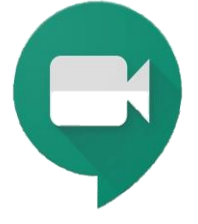

PASO 8: Crea una nueva reunión presionando en '+ Nueva reunión'

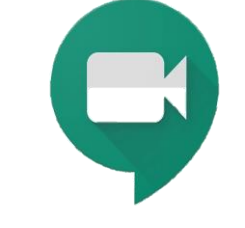

PASO 9: Comparte el enlace de acceso (o código de reunión) a la reunión.

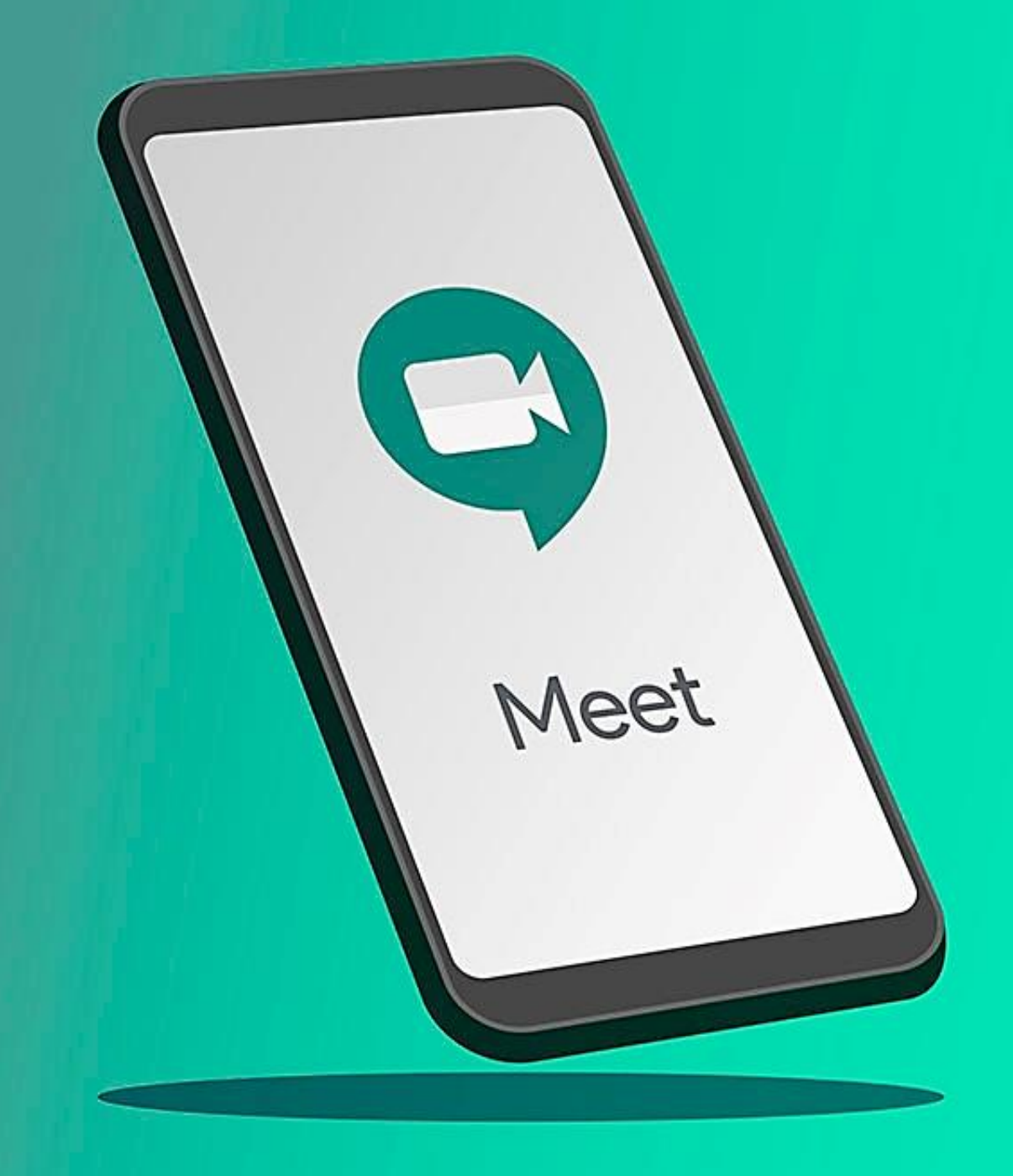

# DESDE UN CELULAR O TABLET

ACCEDER A UNA REUNIÓN

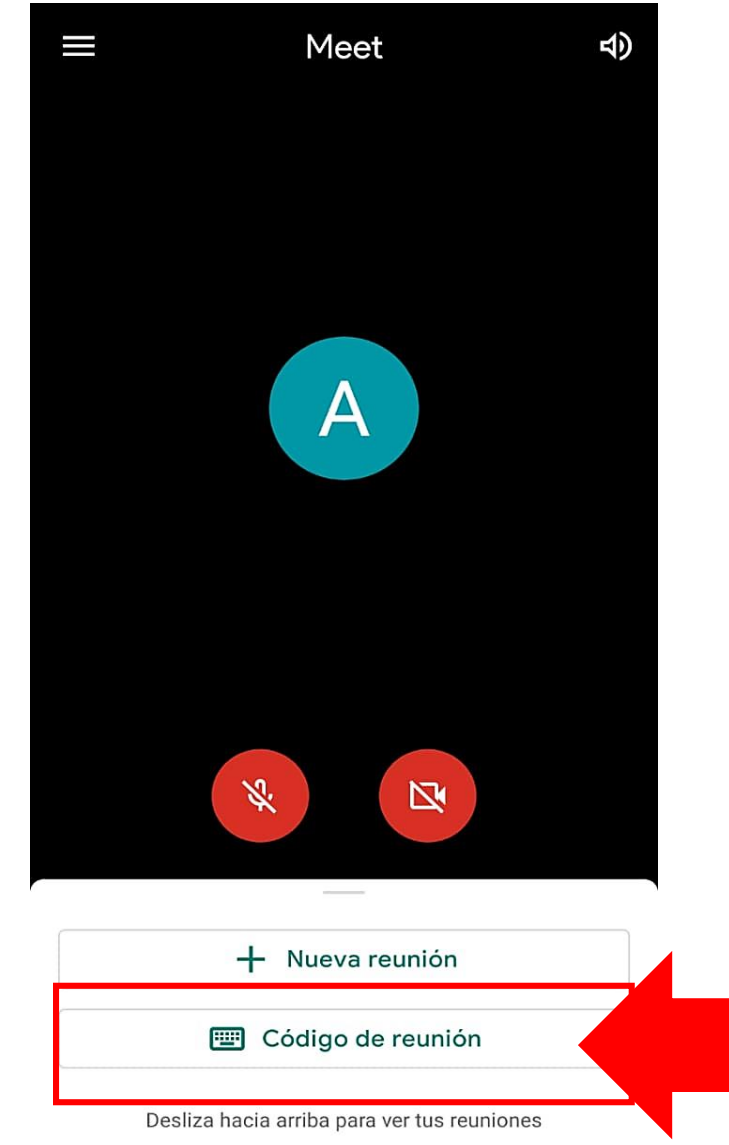

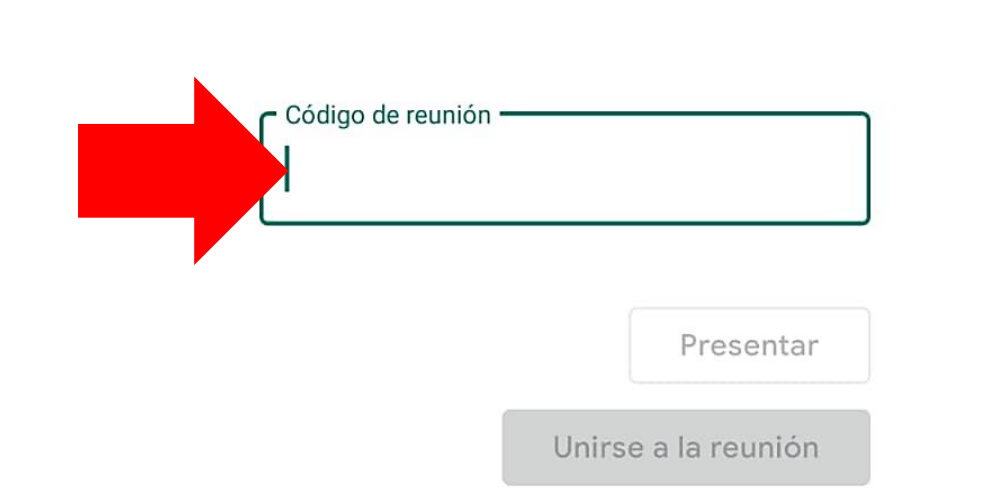

×

Ingresa un código de reunión

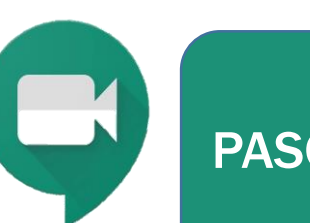

PASO 1: Presiona 'Código de reunión'

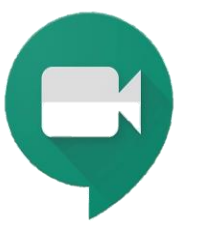

PASO 2: Completa con el código de la clase.

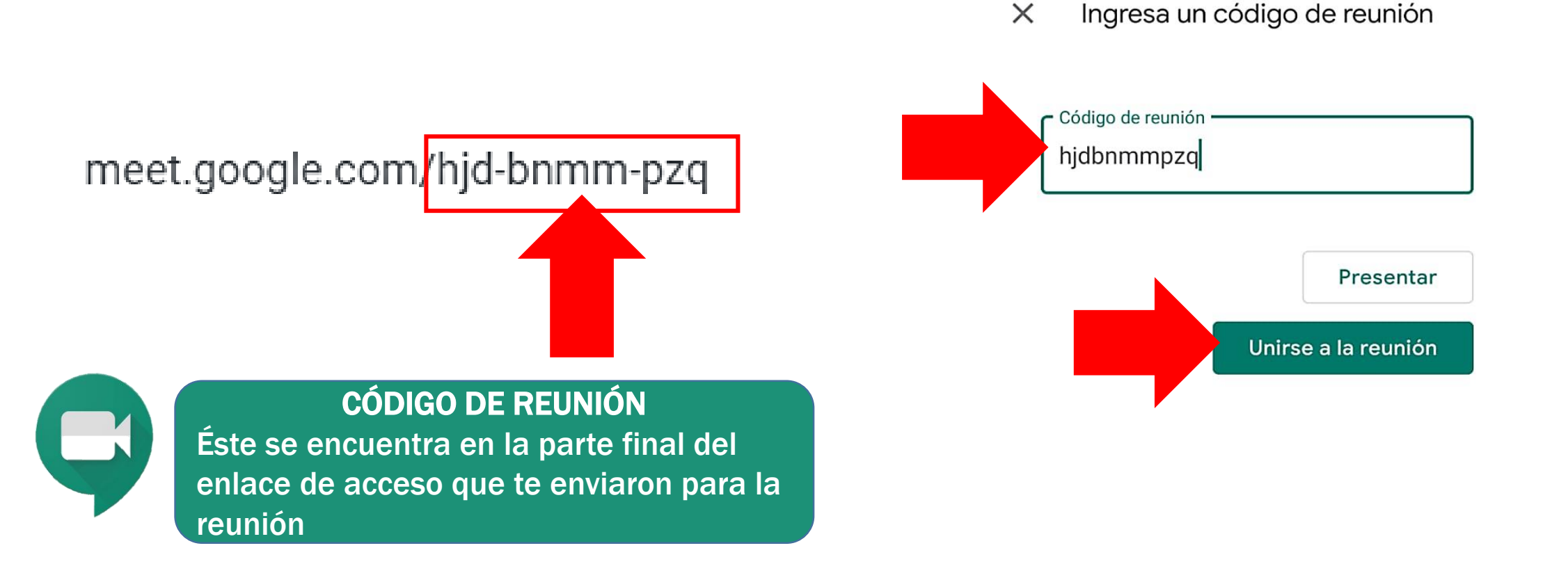

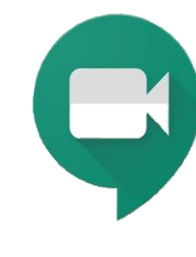

PASO 3: Completa con el código de la clase (con o sin guiones). Luego presiona 'Unirse a la reunión'.

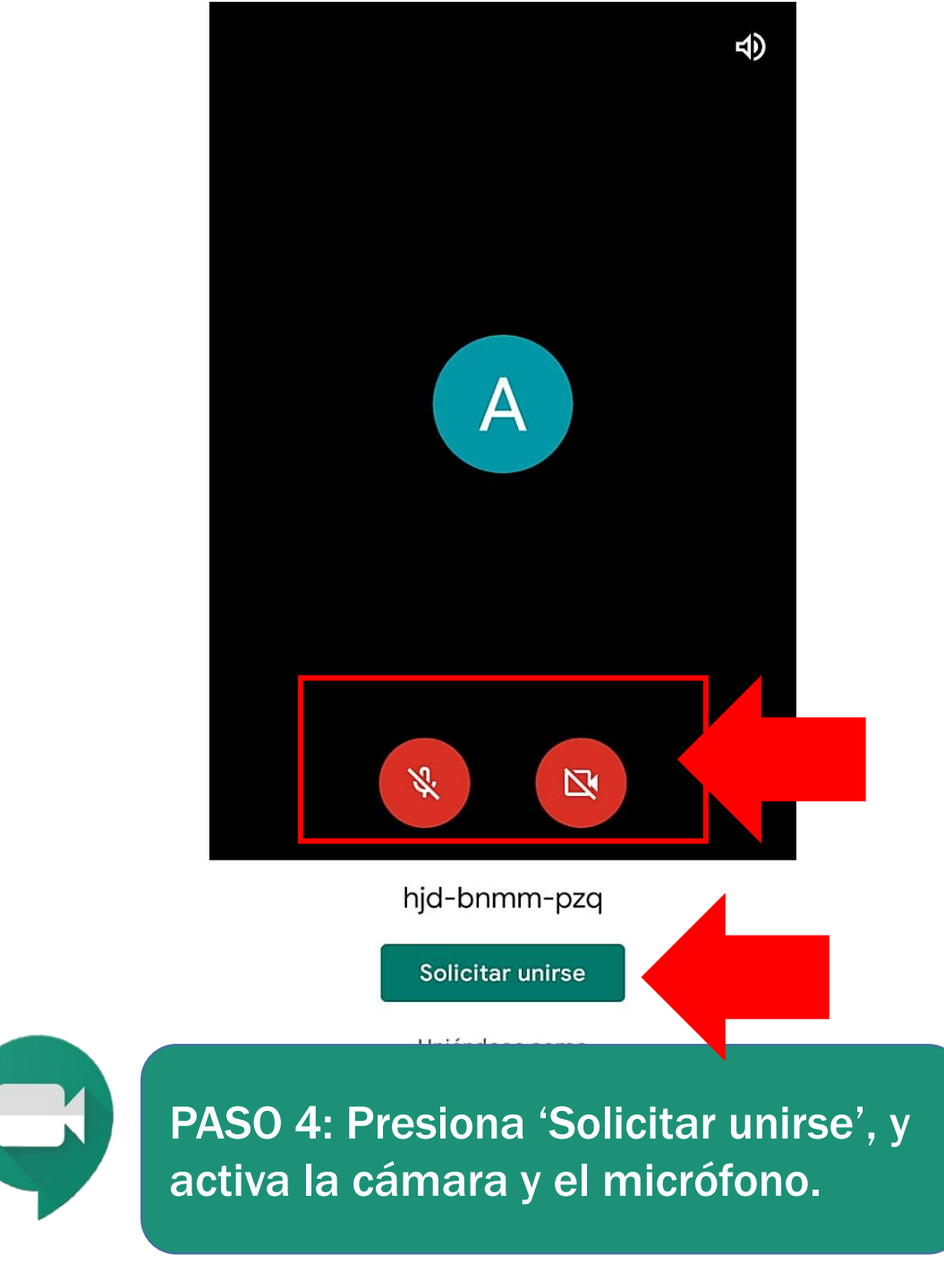

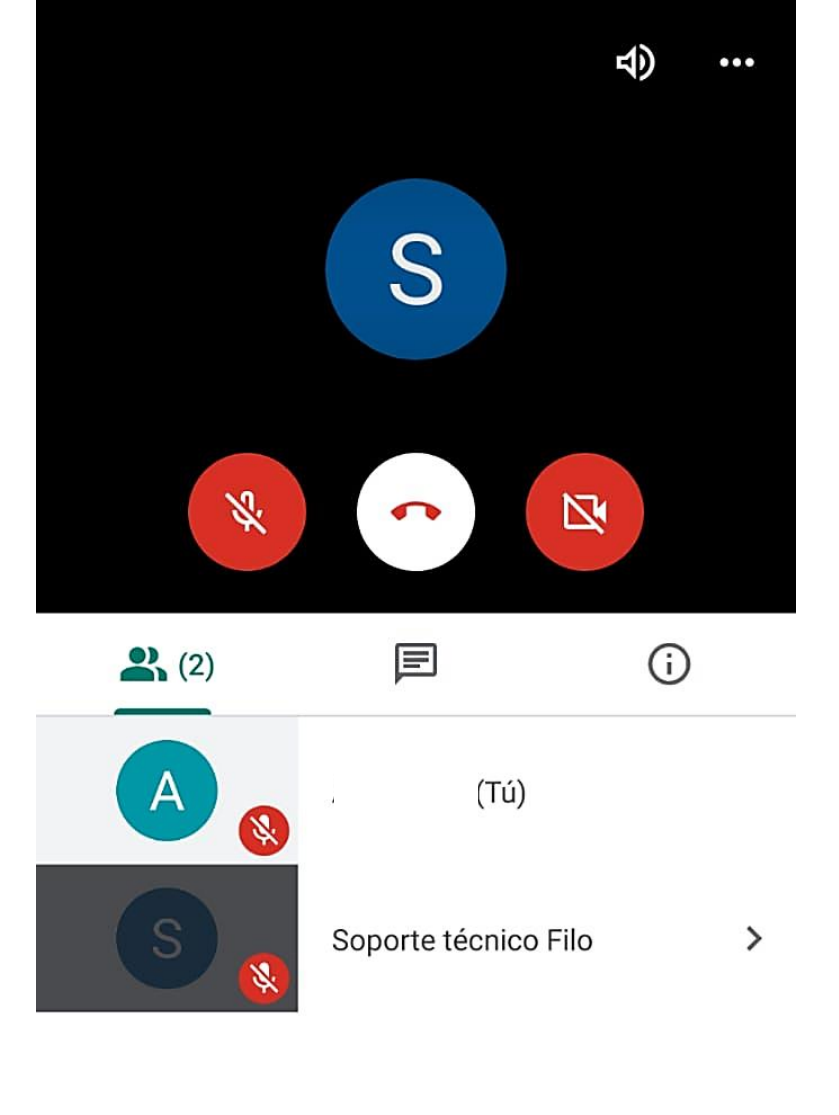

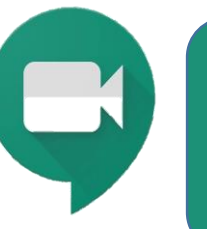

#### ¡Ingresaste a la reunión!